## Integro Surgical Products

## Downloading USB Data

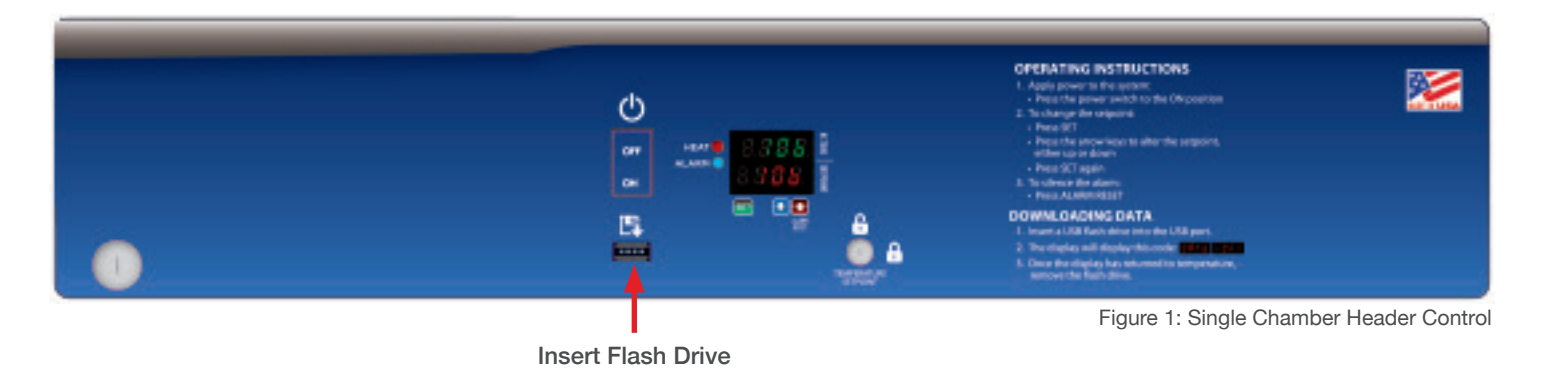

Follow these instructions to download data from your warming cabinet.

- Insert USB flash drive into USB slot under data symbol ( ) as shown above (Figure 1).
- 2. Data download will automatically begin.
- 3. During download display will read:

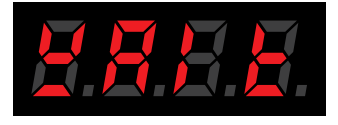

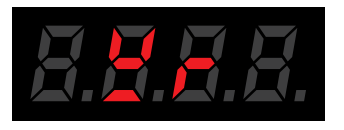

4. Once the display shows the temperature again, it is safe to remove the flash drive.

5. Data is saved on the flash drive as a .CSV file for easy import into a spreadsheet.

## Sample Report

SM263036SWCGR2B Single, S/N: 062112-D01, 031115

| Date/Time       | Temperature | °C/°F |
|-----------------|-------------|-------|
| 3/10/2015 23:12 | 106°        | F     |
| 3/10/2015 23:43 | 106°        | F     |
| 3/11/2015 0:12  | 106°        | F     |
| 3/11/2015 0:43  | 106°        | F     |
| 3/11/2015 1:12  | 106°        | F     |

6. Data is secure (not reported or connected to any network).

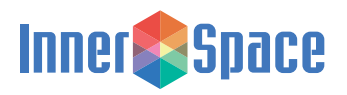